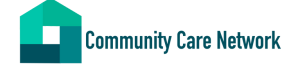

# ETHO Tax Credit

## STEP ONE - Make a donation to Community Care Network and complete application to reserve credits.

#### 1. Make a donation to Community Care Network & receive donation receipt.

Give a life changing gift to Community Care Network. Donations can be made <u>online</u>, by mail, when visiting us in person, or contact us and we will come to you. You will receive a donation receipt for your records.

#### 2. Complete an application to reserve your credits. There are two options:

A) Download a <u>paper copy</u> to return to us and we will complete the process for you. (Recommended)

OR

B) Complete the online application at the MS Department of Revenue website using the following guide:

a. Go to the MS Department of Revenue website at tap.dor.ms.gov or <u>click here</u>. Access the application by clicking "*Apply for a Charitable Contribution Credit*" link under the *Apply Online* box.

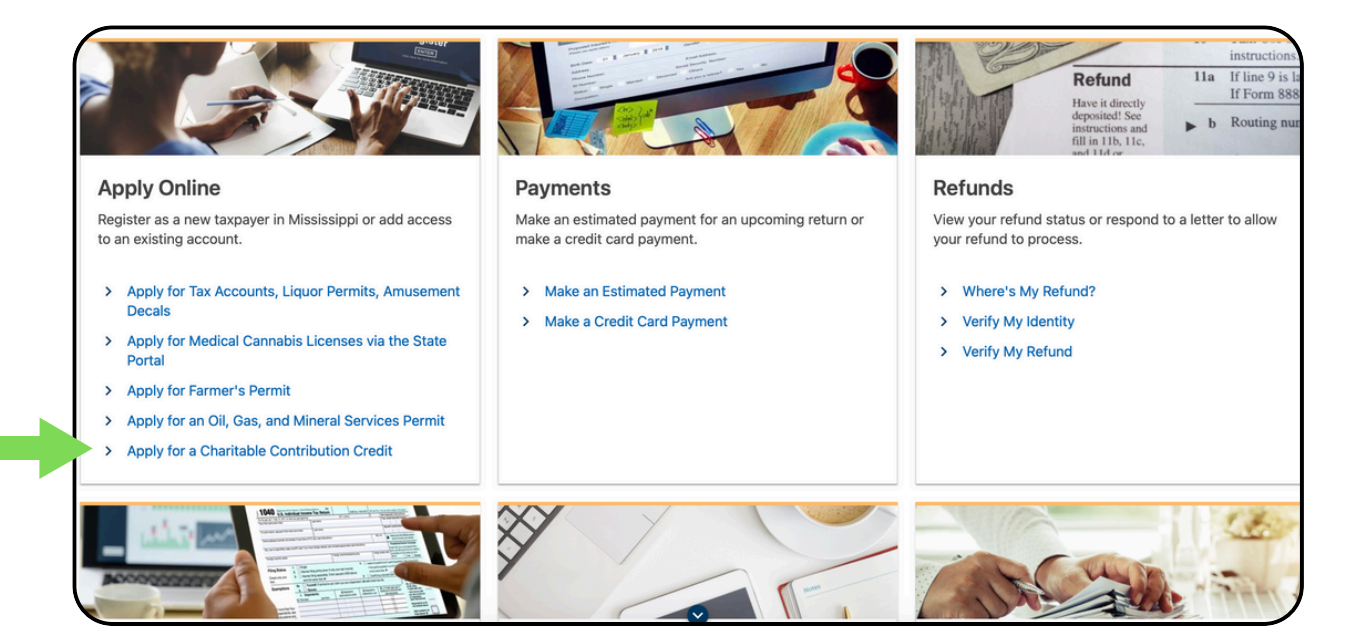

b. Select *"ETHO - Eligible Transitional Housing Organizations"* from the dropdown menu.

| < Home                                                                                    |                     |   |                                      |  |
|-------------------------------------------------------------------------------------------|---------------------|---|--------------------------------------|--|
| Charitable Contributions<br>Credit                                                        |                     |   |                                      |  |
| Type of Charitable Contribution Credit:<br>ETHO - Eligible Transitional Housing Organizat | ions                | ~ | Contribution Year: * <i>Required</i> |  |
| Are you a business or individual                                                          | Business Individual |   |                                      |  |

c. Complete Taxpayer Information for Business or Individual.

| epartment of —<br>EVENUE<br>te of mississippi |                      |              |               |            | (    |
|-----------------------------------------------|----------------------|--------------|---------------|------------|------|
| Home                                          |                      |              |               |            |      |
|                                               |                      |              |               |            |      |
| Charitable Contributions<br>Credit            | Taxpayer Information |              |               |            |      |
| ndividual Taxpayer Inf                        | formation            |              |               |            |      |
| axpayer First Name *                          |                      | M. Initial   | Last Name *   |            |      |
| equired                                       |                      |              | Required      |            |      |
| ocial Security Number *                       |                      | Phone Number | Email Address | _          |      |
| equired                                       |                      |              |               | _          |      |
| Add Spouse                                    |                      |              |               |            |      |
|                                               |                      |              |               |            |      |
| Cancel                                        |                      | V            |               | < Previous | Next |

d. On the Schedule of Contributions screen, select *"Community Care Network"* from the dropdown menu and complete other fields to continue

| < Home<br>Charitab<br>Schedu | able Contributions<br>Credit | <b>Taxpayer Information</b>        | Schedule of Contributions |   |              |              |
|------------------------------|------------------------------|------------------------------------|---------------------------|---|--------------|--------------|
| Charitab<br>Schedu           | able Contributions<br>Credit | Taxpayer Information               | Schedule of Contributions |   |              |              |
| Charitab<br>Schedu           | able Contributions<br>Credit | Taxpayer Information               | Schedule of Contributions |   |              |              |
| Schedu                       | lule Of Contribu             |                                    |                           |   |              |              |
|                              |                              | utions                             |                           |   |              |              |
|                              |                              |                                    |                           |   |              |              |
| Show Error                   | rors                         |                                    |                           |   |              |              |
| (Prim                        | mary) Name of the Org        | anization to Receive Contributions |                           |   | Contribution | Contribution |
| COM                          | MMUNITY CARE NETW            | VORK INC                           |                           |   | Amount       | Date         |
| <u>т</u> × сом               | MMUNITY CARE NET             | TWORK INC                          |                           | ` | 1,000.00     | 01-Dec-202   |
|                              |                              |                                    |                           |   |              |              |
|                              |                              |                                    |                           |   |              |              |

e. Review information and hit submit. If you entered an email address, you will receive a summary of the information you submitted for your records.

| TE OF MISSISSIPPI                                                                                    |                      |                           |                   |            |  |
|----------------------------------------------------------------------------------------------------|----------------------|---------------------------|-------------------|------------|--|
| Home                                                                                                 |                      |                           |                   |            |  |
|                                                                                                    |                      |                           | 0                 | ]          |  |
| Charitable Contributions<br>Credit                                                                   | Taxpayer Information | Schedule of Contributions | Summary           |            |  |
| lease Review Information                                                                             | Below                |                           |                   |            |  |
| lease Review Information                                                                             | <b>Below</b>         |                           | Contribu          | tion Year: |  |
| lease Review Information<br>upe of Charitable Contribution Credit<br>THO - Eligible Transitional Hou | Below                |                           | Contribut<br>2024 | tion Year: |  |

#### 3. In 7-10 days you will receive a letter from the Department of Revenue verifying the

**number of credits you've reserved.** You can now use the "Letter ID" located in the upper right corner to upload your donation receipt from Community Care Network (next step).

| Charitable Credit Proof Requested                                                                                                    | REVENUE<br>STATE OF MISSISSIPPI                                                                                                    |  |
|----------------------------------------------------------------------------------------------------|----------------------------------------------------------------------------------------------------|--|
|                                                                                                    | Date: August 26, 2024<br>Letter ID: L092006 ####                                                                                                    |  |
| Allocation Number: ETHO-24-0055                                                                                                    |                                                                                                    |  |
| Your 2024 Application for Allocations to ETHO - Eligible<br>August 22, 2024. The allocation number assigned to th<br>your application and the provisions of Miss. Code Ann.<br>earmarked for allocation: | e Transitional Housing Organizations was received on<br>ne application is shown above. Pursuant to the review of<br>§ 27-7-22.47, the following credits have been |  |
| earmarked for allocation:<br>Charitable Organization Application                                                                                                    | Amount Earmarked Credits Contribution Deadline                                                                                                    |  |

## **STEP TWO - Submit Proof of Donation**

A) Contact CCN, provide your "Letter ID" and we will do this step for you. (Recommended)

#### OR

B) Proceed to the Department of Revenue <u>website</u> at tap.dor.ms.gov to upload your Community Care Network donation receipt. You will need the "Letter ID" referenced in the photo above.

1. Visit the Department of Revenue website and select "Upload Requested Documentation".

|                                                                                                    |                                                                   | A REAL FRANCE                      |
|----------------------------------------------------------------------------------------------------|-------------------------------------------------------------------|------------------------------------|
| Tools                                                                                                    | Collections                                                       | Upload Documents                   |
| Find your submission, verify a permit number, or find the mail date for a letter.                                                  | Respond to a garnishment/levy notice or search the lien registry. | Respond to requests for documents. |
| > Find the Mail Date for a Letter                                                                                                  | > Answer a Garnishment/Levy                                       | > Upload Requested ID Document(s)  |
| > Find a Submission                                                                                                    | > Make a Garnishment/Levy Pymt                                    | > Upload Individual W-2            |
| > Verify a Permit Number                                                                                                    | > Access Lien Registry                                            | > Upload Requested Documentation   |
| > Search ABC Permits                                                                                                    |                                                                   |                                    |
| > Search Charitable Organizations                                                                                                  |                                                                   |                                    |
| > Sales Permit Verification                                                                                                    |                                                                   |                                    |
| Help and FAQs           Browse for help or e-File Individual Income, Corporate Income and Franchise, or Pass-Through Entity taxes. | •                                                                 |                                    |

2. Enter the "Letter ID" provided in the letter you received from the Department of Revenue. See number 3 on page 4.

| KEVENUE<br>STATE OF MISSISSIPPI                             |                  | ? |
|-------------------------------------------------------------|------------------|---|
| < Home                                                      |                  |   |
| Upload Requested D                                          | ocumentation     |   |
| Upload Requested Docu                                       | mentation        |   |
|                                                             |                  |   |
|                                                             |                  |   |
| Account Info                                                | Attach Documents |   |
| Account Info Please enter the following. Letter             | Attach Documents |   |
| Account Info Please enter the following. Letter Letter ID * | Attach Documents |   |

3. Upload the donation receipt provided to you when you made your gift to Community Care Network.

| pload Requeste                              | ed Documentation                 |             |      |  |
|---------------------------------------------|----------------------------------|-------------|------|--|
| pload Requested [                           | Documentation                    |             |      |  |
|                                             |                                  |             |      |  |
| Account Info                                | Attach Documents                 |             |      |  |
| Attach Doo                                  | cument                           |             |      |  |
| A You are required                          | to attach at least one document. |             |      |  |
|                                             |                                  |             |      |  |
|                                             |                                  |             |      |  |
| Attachments                                 |                                  |             |      |  |
| Attachments                                 | Name                             | Description | Size |  |
| Attachments<br>Type<br>There are no attachm | Name<br>nents.                   | Description | Size |  |
| Attachments<br>Type<br>There are no attachm | Name<br>nents.                   | Description | Size |  |
| Attachments<br>Type<br>There are no attachm | Name<br>nents.                   | Description | Size |  |
| Attachments<br>Type<br>There are no attachm | Name<br>nents.                   | Description | Size |  |

## **STEP THREE - Apply Tax Credits**

In 7-10 days you will receive a receipt from the Department of Revenue with proof of your tax credits. Take this receipt to the local tax accessor's office to claim property tax credits or to your accountant for income tax purposes.

Always talk to your tax advisor before making any decisions regarding your tax liability. Please let your tax advisor know you are interested in taking advantage of the tax credit allowed by the Eligible Transitional Home Organizational Act 27-7-22.47 of the Mississippi Code Annotated.

## <u>Helpful Links</u>

<u>ETHO Overview</u> - Department of Revenue Website <u>ETHO Letter Ruling</u> from the Department of Revenue Community Care Network <u>501(c)(3) Letter</u>

## **Contact Us**

Diane Easley, Executive Director phone: (228) 219-2987

email: etho@ccnms.org

Community Care Network 7400 Fountainbleau Road Ocean Springs, MS 39564

www.ccnms.org/etho

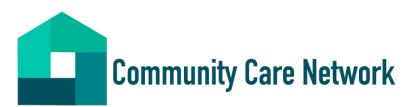